# **brother** Guia VT-Multi

# Introducción

La instalación del controlador VT-Multi le permite conectar más de un altavoz portátil VT-1000, para su uso en aplicaciones de comunicación con audio, como OmniJoin. Puede conectar hasta cuatro dispositivos VT-1000 al mismo tiempo. La conexión de más de un dispositivo VT-1000 ofrece una cobertura de audio mejorada en lugares de mayores dimensiones y en reuniones de grupos más grandes.

Para obtener más información acerca de OmniJoin, visite <u>http://www.brother.com/product/webconferencing</u>

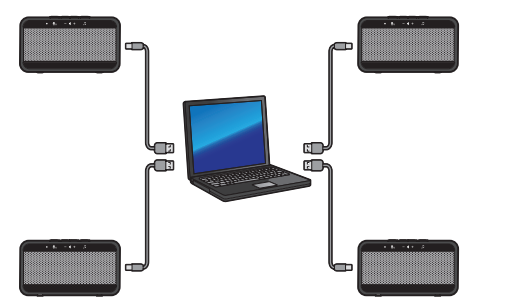

#### [Nota]

- Conecte todos los dispositivos VT-1000 a puertos USB individuales de su ordenador. No los conecte a un concentrador USB.
- No conecte más de cuatro dispositivos VT-1000. Cualquier dispositivo VT-1000 adicional acoplado no funcionará y puede causar problemas de audio.
- Consulte la Guía del usuario VT-1000 para obtener instrucciones de funcionamiento más detalladas.
- Para evitar interferencias, debe mantener una distancia mínima de 1 m entre cada dispositivo VT-1000.
- Asegúrese de que el indicador del modo presentación \$\mathcal{I}\$ está apagado. De lo contrario, pueden producirse problemas de audio.

#### [Requisitos del sistema]

| Sistema<br>operativo | Windows <sup>®</sup> XP SP3 de 32 bits (Requiere la<br>instalación de .NET Framework 3.5)<br>Windows Vista <sup>®</sup> 32/64 bits<br>Windows <sup>®</sup> 7 32/64 bits<br>Windows <sup>®</sup> 8 32/64 bits |
|----------------------|----------------------------------------------------------------------------------------------------|
| CPU                  | Intel <sup>®</sup> Core <sup>™</sup> 2 Quad, Intel <sup>®</sup> Core <sup>™</sup> i3, Intel <sup>®</sup><br>Core <sup>™</sup> i5, Intel <sup>®</sup> Core <sup>™</sup> i7                                    |
| RAM                  | 4 GB o más                                                                                                    |
| HDD                  | 100 MB de espacio disponible                                                                                                    |
|                      |                                                                                                    |

- Recuerde: Algunas aplicaciones y entornos operativos pueden interrumpir el audio.
- Solo son compatibles los sistemas operativos indicados.

# Instalación

- Se muestra Windows<sup>®</sup> 7 como ejemplo. Las instrucciones pueden variar en función de la versión del sistema operativo de Windows<sup>®</sup>.
- Asegúrese de haber iniciado sesión con derechos de administrador.
- Si tiene conectado un VT-1000 a su ordenador, desconéctelo antes de iniciar la instalación.
- Si se está ejecutando otras aplicaciones, ciérrelas.
- Si aparece el mensaje **Control de cuenta de usuario** (User Account Control), haga clic en **Continuar**.
- Si se muestra la alerta de Seguridad de Windows<sup>®</sup>, seleccione Confiar siempre en el software de "Brother Industries, Ltd." y haga clic en Instalar.
- 1. Descargue el controlador VT-Multi desde Brother Solutions Center en <u>http://solutions.brother.com</u>
- 2. Haga doble clic en el archivo descargado para iniciar el proceso de instalación.
- Cuando aparezca la ventana del asistente de configuración, haga clic en Siguiente. Siga las instrucciones que irán apareciendo en pantalla.
- 4. Tras finalizar la instalación, reinicie su ordenador.

# Uso de VT-Multi

 Conecte los dispositivos VT-1000 a su ordenador antes de iniciar una reunión de OmniJoin o de abrir la aplicación de comunicación de audio.

# Uso con OmniJoin

1. Seleccione la pestaña **Audio** y, a continuación, haga clic en **Configuración del dispositivo**.

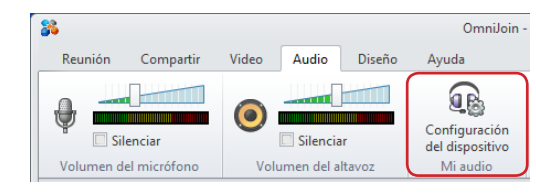

2. Seleccione VT-Multi en **Dispositivo de reproducción** y haga clic en **Siguiente**. A continuación, seleccione VT-Multi en **Dispositivo de grabación** y haga clic en **Finalizar** para guardar la configuración.

| Configurador                                                                                                    |                                                                                                    |                                                                                                    |                                                                                                    |                                                                                                    |                                                           |                                                              |
|----------------------------------------------------------------------------------------------------|----------------------------------------------------------------------------------------------------|----------------------------------------------------------------------------------------------------|----------------------------------------------------------------------------------------------------|----------------------------------------------------------------------------------------------------|-----------------------------------------------------------|--------------------------------------------------------------|
| Configura                                                                                                    |                                                                                                    |                                                                                                    |                                                                                                    |                                                                                                    |                                                           |                                                              |
| Altavoz<br>Haga clic en el botón<br>Si no puede oír el auc<br>desplegable. Haga cli                                                                          | Prueba para rep<br>lio o se está repr<br>c en Siguiente co<br>Prueba                                    | oducir audio di<br>oduciendo en e<br>iando el altavoz<br>Dispositivo d<br>Oispositivo d<br>Alta<br>Brot<br>Volumen de l                                                                                                    | e prueba. Utilice<br>I dispositivo equ<br>esté configurac<br>e reproducción<br>voces<br>her VT-Multi<br>eproducción                                   | el control desl<br>uivocado, seleco<br>lo a su gusto.                                                                                                    | zante para a<br>ione otro al                              | ajustar el volum<br>tavoz de la lista                        |
|                                                                                                    |                                                                                                    |                                                                                                    |                                                                                                    | <                                                                                                    | Volver                                                    | Siguiente >                                                  |
|                                                                                                    |                                                                                                    |                                                                                                    |                                                                                                    |                                                                                                    |                                                           |                                                              |
|                                                                                                    |                                                                                                    |                                                                                                    |                                                                                                    |                                                                                                    |                                                           |                                                              |
| Configurador                                                                                                    |                                                                                                    |                                                                                                    |                                                                                                    |                                                                                                    |                                                           |                                                              |
| Configurador                                                                                                    | dor                                                                                                    |                                                                                                    |                                                                                                    |                                                                                                    |                                                           |                                                              |
| Configurador<br>Configurador<br>Vinculo copiado                                                                                                    | dor                                                                                                    |                                                                                                    |                                                                                                    |                                                                                                    |                                                           |                                                              |
| Configurador<br>Configurador<br>Vinculo copiado<br>Hable con naturalida<br>ue el micródrone está<br>liegar al área amarilla<br>desplegable. Haga chi         | clor<br>d hacia el micrófi<br>funcionando. E<br>sí no es así, aju<br>c en Siguiente cu                  | ono. La barra de<br>n una situación<br>ste el control de<br>lando el micrófo<br>Dispositivo d<br>Dispositivo d                                                                                                    | señal situada e<br>ideal, hablando<br>slizante del volu<br>no esté configu<br>e grabación<br>ófono<br>her VT-Multi                                    | n la parte inferi<br>a un volumen<br>ımen o elija un<br>ırado a su gust:                                                                                                    | or debe mon<br>normal, la b.<br>micrófono c               | rerse para indica<br>arra de señal de<br>líferente de la li: |
| Configurador<br>Configurado<br>Vinculo copiado<br>Habite con naturalidad<br>que el nicródrono está<br>liegar al área smarilla<br>desplegable. Haga di        | dor<br>I hacia el micrófit<br>funcionando. E<br>Si no es así, aju<br>c en Siguiente cu                  | ono. La barra de<br>n una situación<br>ste el control de<br>lando el micrófo<br>Dispositivo d<br>Dispositivo d<br>Brot<br>Volumen de y                                                                                                    | señal situada e<br>ideal, habiando<br>sizante del volu<br>no esté configi<br>e grabación<br>ófono<br>her VT-Multi<br>grabación                        | n la parte inferi<br>a un volumen<br>men o eliga un<br>irado a su gust                                                                                                    | or debe mov<br>normal, la b.<br>micrófono c<br>o.<br>[34] | rerse para indica<br>arra de señal de<br>líferente de la lí: |
| Configurador<br>Configurado<br>Vinculo copiado<br>Habite con naturalidad<br>que el nicródrono está<br>liegar al área smarilla<br>desplegable. Haga di        | dor<br>d hacia el micróf<br>funcionando. e<br>si no es así, aju<br>c en Siguiente co                    | ono. La barra de<br>n una situación<br>ste el control de<br>ando el micrófot<br>Dispositivo d<br>Unipositivo d<br>Volumen de re<br>Arranque                                                                                                    | señal situada e<br>ideal, habiando<br>alizante del volu<br>ano esté configu<br>e grabación<br>der VT-Multi<br>grabación<br>de                         | n la parte inferi<br>a un volumer i<br>men o elija un<br>rado a su gust                                                                                                    | or debe moonormal, la bi<br>micrófono c<br>[34]           | verse para indica<br>arra de señal de<br>ifferente de la lit |
| Configurador<br>Configurado<br>Vinculo copiado<br>Habie con naturalidad<br>que el micrófono estál<br>licgar al árce anticador estál<br>desplegable. Haga cli | dor<br>I hacia el micrófi<br>funcionado. E.<br>Si no e sa i, aju<br>e en Siguiente cu<br>O<br>No se del | ono. La barra de<br>nuna situación<br>te el control de<br>Dispositivo d<br>Volumen de<br>Arranque<br>ectó hinguna se                                                                                                    | señal situada e<br>dideal, hablando<br>sizante del volu<br>e grabación<br>ofono<br>her VT-Multi<br>grabación<br>ar herentif<br>dB<br>mal. Intente con | n la parte inferi<br>a un volumen<br>men o elija un<br>rado a su guste<br>naraditati di su su guste<br>naraditati di su su guste<br>naraditati di su su su su su su su su su su<br>j otro dispositivi | or debe mon<br>normal, la b<br>micrófono c<br>b.<br>[34]  | verse para indica<br>arra de señal de<br>líferente de la lis |
| Configurador<br>Configurado<br>Vinculo copiado<br>Habie con naturalidad<br>que el micrófono está<br>licgar al área anturalidad<br>desplegable. Haga cli      | dor<br>J hacis el micróf<br>f funcionado. E<br>Si no e sat, aju<br>en Siguiente co                      | ono. La barra de<br>n una situación<br>te el control de<br>dande el micróf<br>te micróf<br>te micróf<br>te micróf<br>te micróf<br>te micróf<br>te micróf<br>te micróf<br>te micróf<br>te micróf<br>te micróf<br>te micróf<br>te micróf<br>te dante<br>te dante<br>te dan | señal situada e<br>dideal, hablando<br>sitante del vola<br>e grabación<br>der VT-Multi<br>probación<br>de<br>manuel<br>de<br>máxi. Intente cor        | n la parte inferi<br>a un volumen i<br>men o elija un<br>gust<br>a su gust<br>u otro dispositiv                                                                                                    | or debe mon<br>normal, la bi<br>micrófono c<br>           | verse para indica<br>arra de señal de<br>líferente de la lis |

Asegúrese de que VT-Multi está seleccionado tanto para el Dispositivo de reproducción como para el Dispositivo de grabación.

#### Uso con otras aplicaciones

- Seleccione VT-Multi como salida de altavoz y entrada de micrófono en la configuración de audio de su aplicación.
- Para obtener más información, consulte la documentación de la aplicación.

# Ajuste la configuración de volumen para todos los dispositivos

Asegúrese de que ha seguido las instrucciones para "Uso de VT-Multi" y establezca VT-Multi como su dispositivo de audio en OmniJoin (u otra aplicación de audio).

### Para OmniJoin

#### Altavoz

 Seleccione la pestaña Audio. Utilice el control deslizante para ajustar el volumen del altavoz para VT-Multi.

| 3         |                        |       |          |             | OmniJoin ·                                   |
|-----------|------------------------|-------|----------|-------------|----------------------------------------------|
| Reunión   | Compartir              | Video | Audio    | Diseño      | Ayuda                                        |
| Volumen d | enciar<br>el micrófono | Vol   | Silencia | r<br>Itavoz | Configuración<br>del dispositivo<br>Mi audio |

• También puede ajustar el control deslizante de volumen de reproducción en la ficha Altavoz en **Configuración del dispositivo**.

| Configurador                                                                                                    | 8                                                                                                    |
|----------------------------------------------------------------------------------------------------|----------------------------------------------------------------------------------------------------|
| Altavoz<br>Haga dice ne il botón Prueba para rep<br>Si no puedo e oi tal caudio a se ati a fargi<br>desplegable. Haga dic en Siguiente cu<br>Que desplegable. Prueba | oduci audio de prueba. Utilice el control deslizante para ajustar el volumen.<br>oduciendo en el dispositivo equivocado, seleccione otro altavoz de la lista<br>ando el atavoz este configurado a su gusto.<br>Dispositivo de reproducción<br>Brother VI-Multi<br>Volumen de reproducción (50) |
|                                                                                                    | < Volver Siguiente >                                                                                                    |

# Micrófono

 Seleccione la pestaña Audio. Utilice el control deslizante para ajustar el volumen del micrófono para VT-Multi.

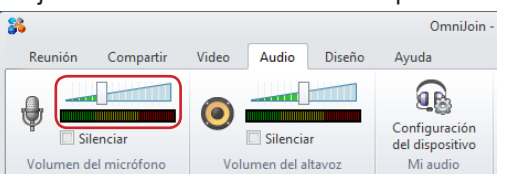

 También puede ajustar el control deslizante de volumen de grabación en la ficha Micrófono en Configuración del dispositivo.

| Vinculo copiado<br>Habie con naturalidad haca el micrófono. La barra de señal sin<br>legar al aracidor de sa di quist el control de tizará<br>despisable. Haga die sa giuste el control de tizará<br>despisable. Haga die sa giuste el control de tizará<br>de sa di quista de sa di quiste el control de tizará<br>de sa di quista de sa di quiste el control de tizará<br>de sa di quista de sa di quiste el control de tizará<br>de sa di quista de sa di quista de sa di quista<br>de sa di quista de sa di quista de sa di quista<br>de sa di quista de sa di quista de sa di quista de sa di<br>de sa di quista de sa di quista de sa di quista de sa di quista de sa di<br>de sa di quista de sa di quista de sa di quista de sa di quista de sa di<br>de sa di quista de sa di quista de sa di quista de sa di quista de sa di<br>de sa di quista de sa di quista de sa di quista de sa di quista de sa di<br>de sa di quista de sa di quista | situada en la parte inferior debe moverse para indica<br>hablando a un volumen normal, la barra de señal de<br>le del volumen o ella un microfono olferente de la li<br>de configurado a su guito.<br>ación<br>-Multi<br>-Multi<br> |
|----------------------------------------------------------------------------------------------------|----------------------------------------------------------------------------------------------------|
|----------------------------------------------------------------------------------------------------|----------------------------------------------------------------------------------------------------|

#### Para otras aplicaciones

- Ajuste el volumen mediante la configuración de la aplicación. Para obtener más información, consulte la documentación de la aplicación.
- También puede cambiar el volumen mediante la propiedad **Sonido** en el **Panel de control**.

# Ajustar la configuración de volumen para dispositivos individuales

Pulse el botón subir/bajar volumen en el dispositivo VT-1000 que quiera ajustar.

#### [Nota]

Si ajusta el volumen en su aplicación después de cambiar el volumen en un dispositivo VT-1000, se cancelará cualquier configuración de volumen individual. El volumen de todos los dispositivos se cambiará a la configuración de la aplicación.

# Desactivar audio

#### Para OmniJoin

Altavoz

Seleccione la pestaña **Audio**. Haga clic en el icono **Desactivar audio** en **Volumen del altavoz**.

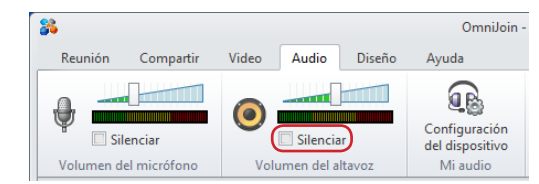

#### Micrófono

 Seleccione la pestaña Audio. Haga clic en el icono Desactivar audio en Volumen del micrófono.

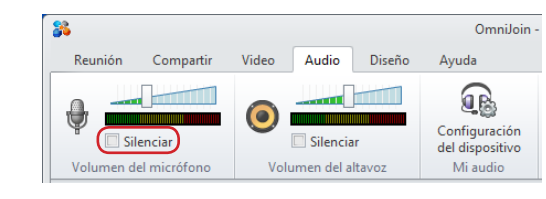

### Para otras aplicaciones

- Silencie el volumen mediante la configuración de la aplicación. Para obtener más información, consulte la documentación de la aplicación.
- También puede cambiar el volumen mediante la propiedad **Sonido** en el **Panel de control**.

#### [Nota]

Si silencia el volumen en su aplicación después de cambiar el volumen en un dispositivo VT-1000, se cancelará cualquier configuración de volumen individual. El volumen de todos los dispositivos se cambiará a la configuración de la aplicación.

#### [Recordatorio]

Puede desactivar el audio de VT-1000 individuales: pulsando el botón desactivar audio del dispositivo.

Microsoft y Windows son marcas comerciales registradas de Microsoft Corporation en los Estados Unidos y/o en otros países. Intel e Intel Core son marcas comerciales registradas o marcas comerciales de Intel Corporation en los Estados Unidos y/o en otros países.

Los nombres comerciales o de productos de empresas que aparecen en los productos de Brother, en documentos relacionados y en cualquier otro material son marcas comerciales o marcas comerciales registradas de sus respectivas empresas.

© 2013 Brother Industries, Ltd. Reservados todos los derechos.